タッチパネル

起動中は画面に触れないで下さい

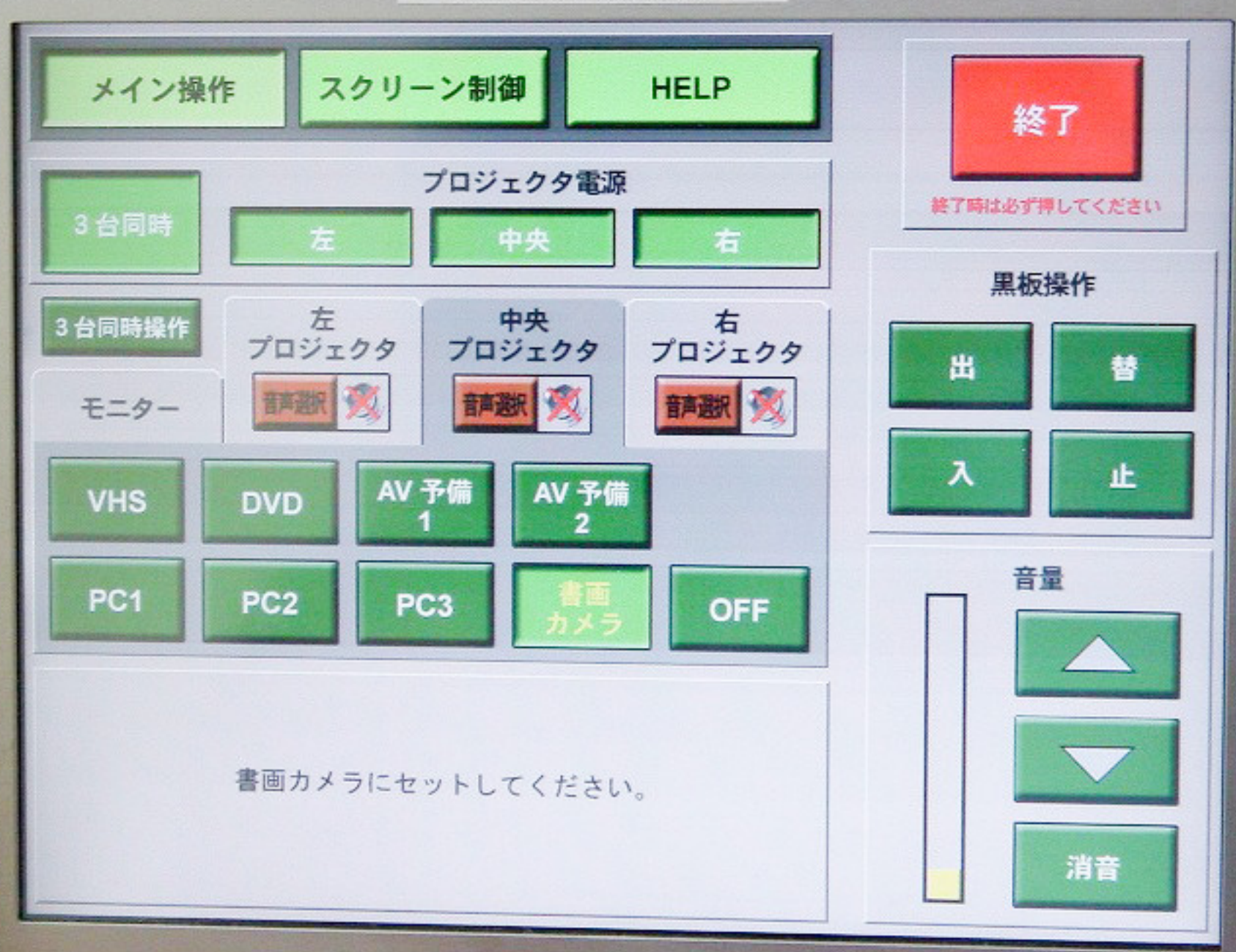

# 1-401 教場 操作卓の使用方法について

1-401 教場は、他の教場とは違い操作盤がタッチパネルになっています。

「操作卓の鍵」、ノートPCを接続するための「RGBケーブル」「音声ケーブル」等は講師控室で借用し てください。

教場設備で不明な点がある場合は、教務部学務課(学務2係:03-3418-9110)へお問い合わせください。

一操作説明-

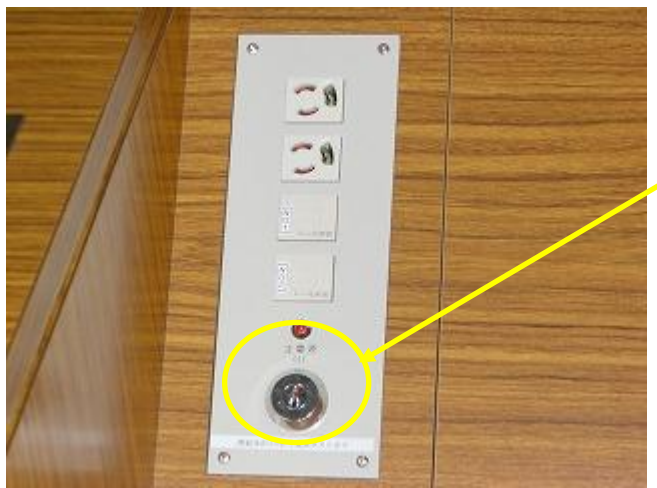

①操作卓の鍵を鍵口に挿し、回す。

講師控室で借用した「操作卓の鍵」を鍵口に差込み 回してください。

- 鍵を回してから、約 30 秒後に鍵ロのランプが 点灯します。
- ※ 鍵を回してもすぐにランプが点灯しないから といって、何度も鍵を回してしまうと故障の 原因になります。
- タッチパネルが起動し終わるまでは、操作卓
   機器類には触らないでください。誤作動の原
   因になります。

#### ② タッチパネルが起動するまで待つ。

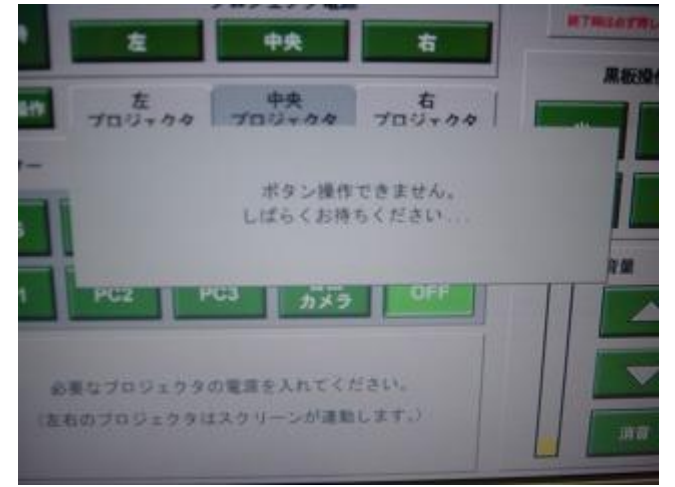

鍵口のランプが点灯すると、タッチパネルの起動が 始まります。

 ・ 起動中に、Windows のスタートアップ画面が数 秒間表示されますが、タッチパネルにはまだ触 れないでください。

### ③ 起動後のタッチパネルを操作する

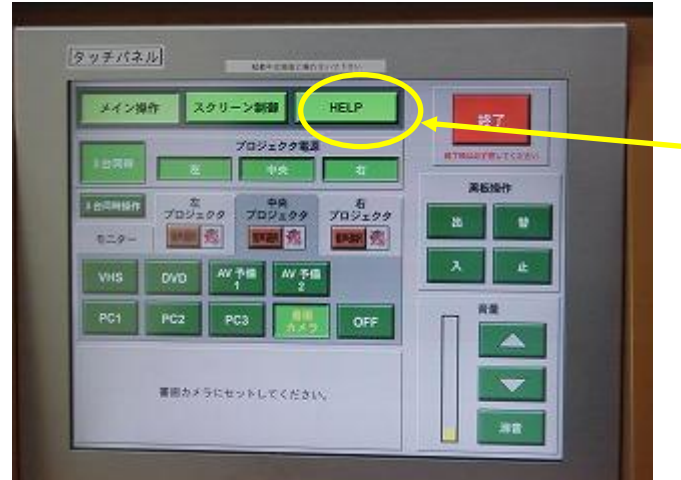

タッチパネルの起動が完了すると、左の画面が表示 されます。 操作方法がわからない場合は、「HELP」ボタン

を押すと簡単な使用説明が見られます。

④ 外部端子の差込口を利用する。

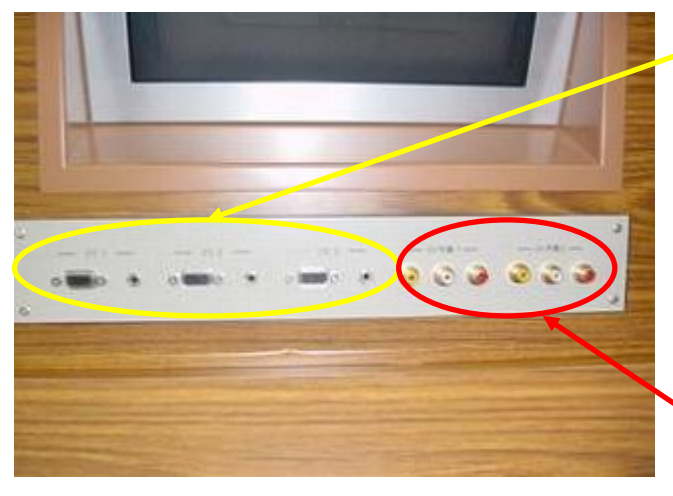

ボロ英のスマア哺ュービタ。 デジタルカメラやハンドカメラ等の映像をプロジ ェクターに出力できます。 ※AVケーブルは講師控室で貸出しています。

### ⑤プロジェクターを起動させる。

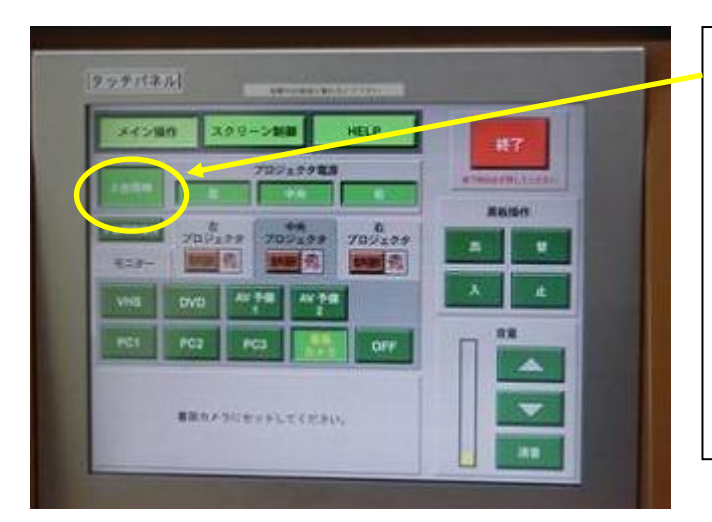

まず、画面左上に「3台同時」というボタンが表 示されているので、通常はこれを押します。 個別にスクリーンを下ろすこともできるので、黒 板に板書しながら、両サイドのスクリーンに映像 を映しておくこともできます。

- 「3台同時」を押すと、黒板両脇からプロジェ クター用スクリーンが下りてきます。
- ・ また、可動式黒板が全て下がります。

### ⑤出力先(出力機器名)を選択する。

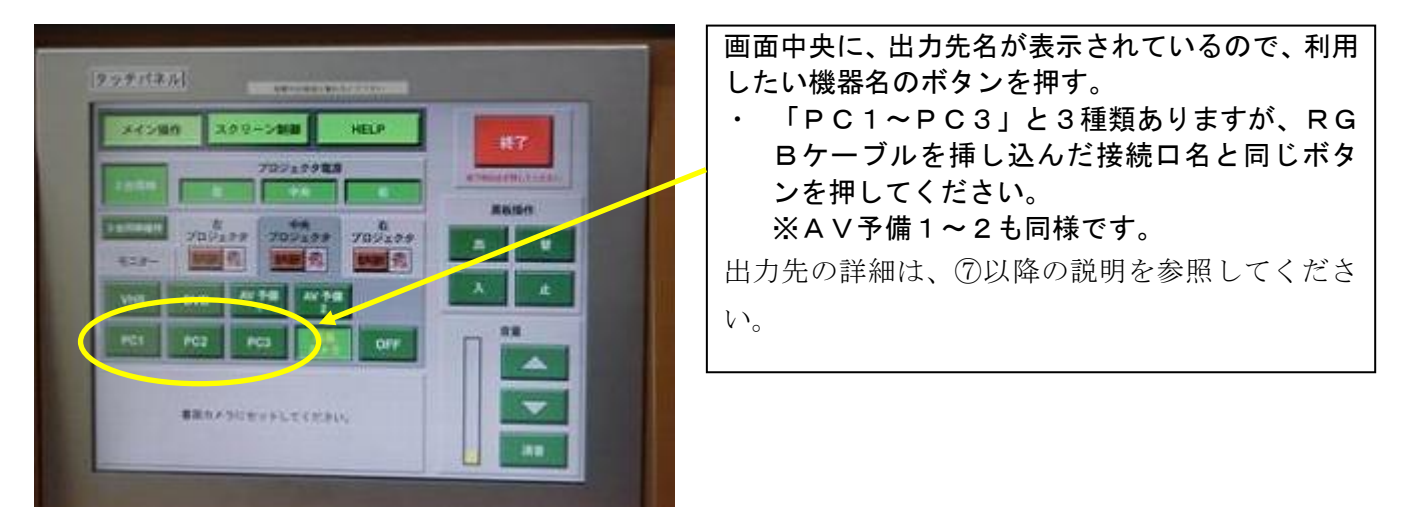

### ⑥ 「書画カメラ (OHC)」を映し出してみる。

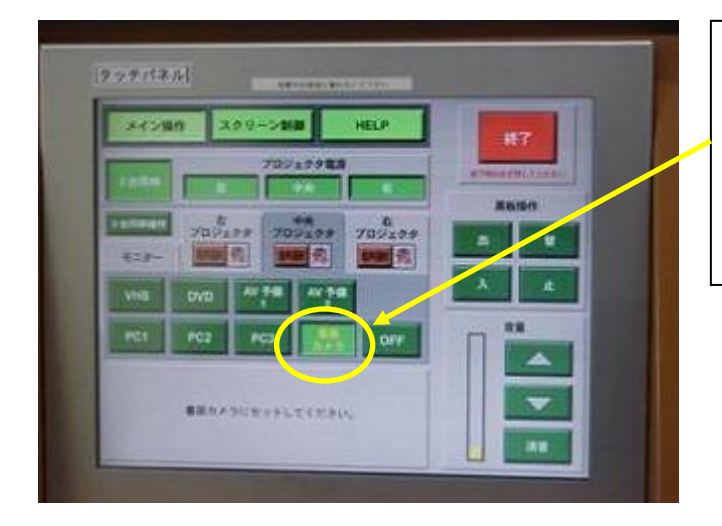

| 「書画カメラ」のボタンを押します。これで、プロ | ン |
|-------------------------|---|
| ェクターに書画カメラの映像が出力されます。   |   |
| ・ もし、書画カメラの映像が投影されない場合、 | 2 |
| の為、書画カメラ本体の電源が入っているか、   | 隺 |
| 認してみてください。              |   |
|                         |   |

### ⑧音声を出してみる。

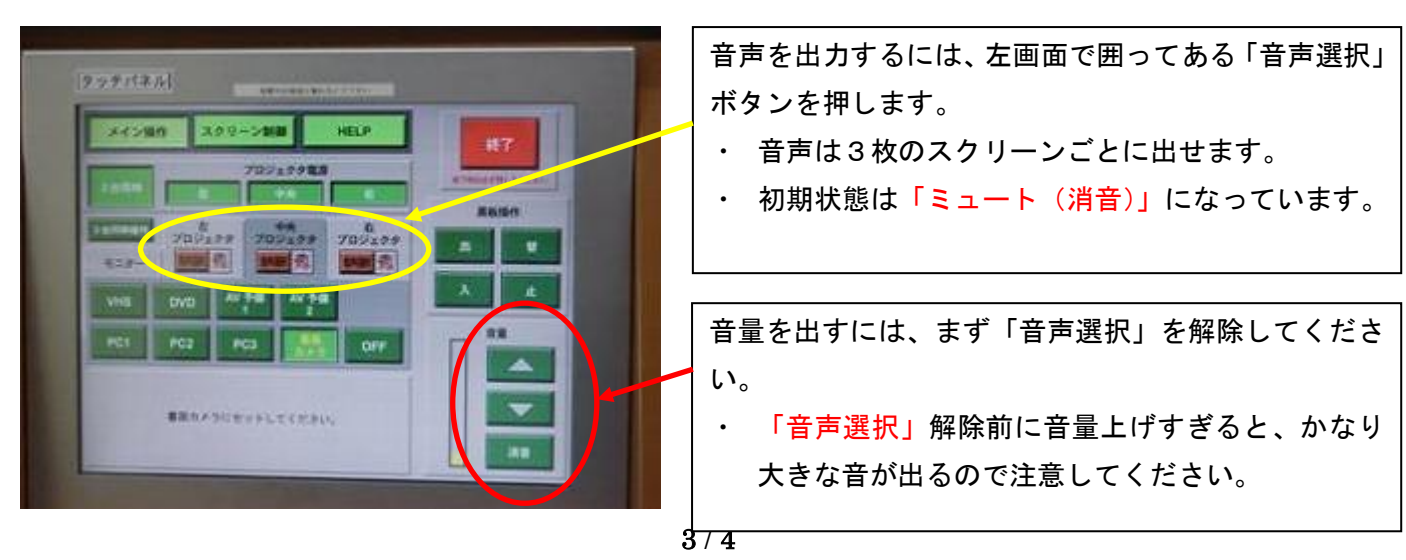

## ⑨黒板の昇降操作をしてみる。

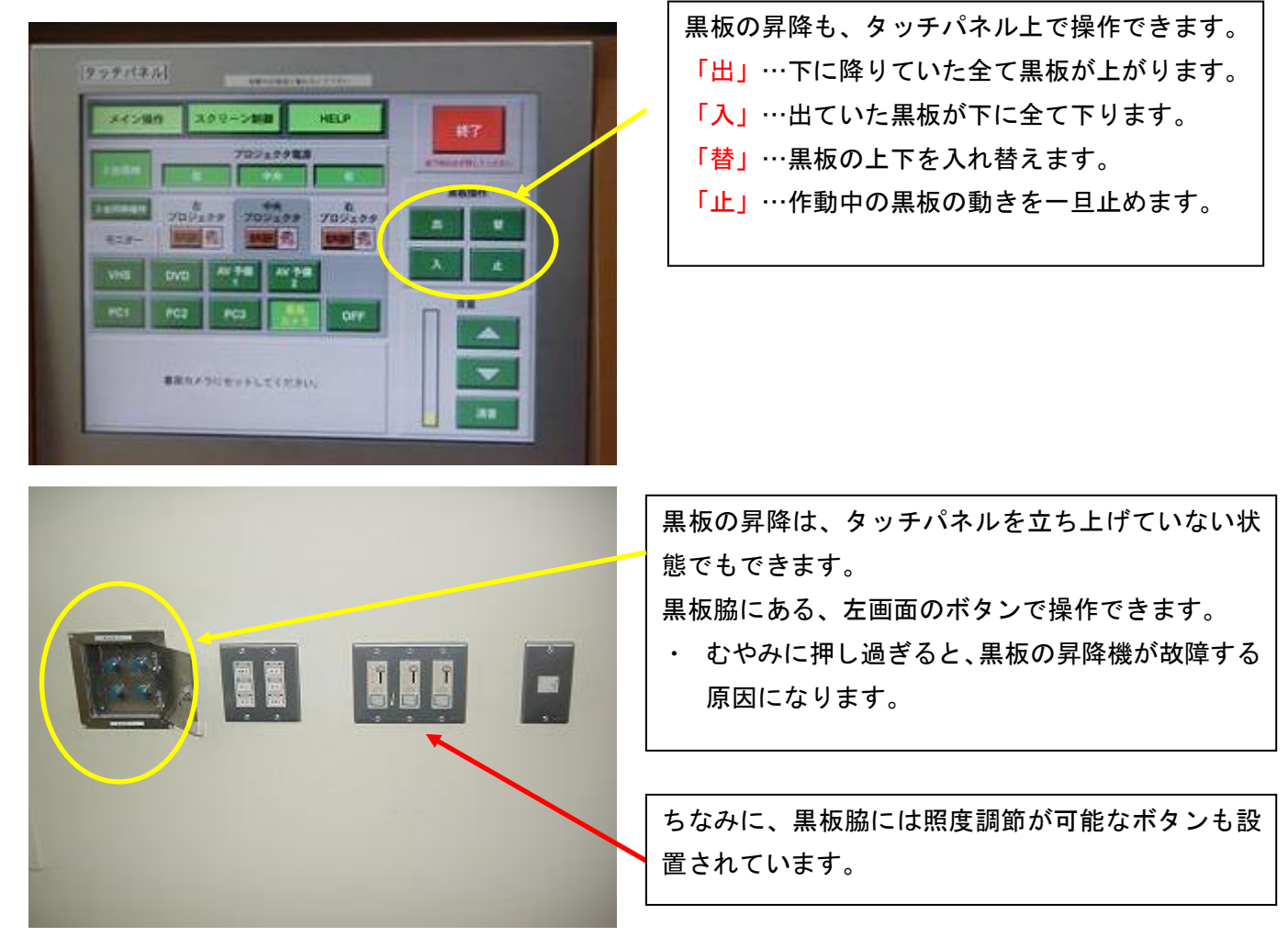

# 10授業を終了する。

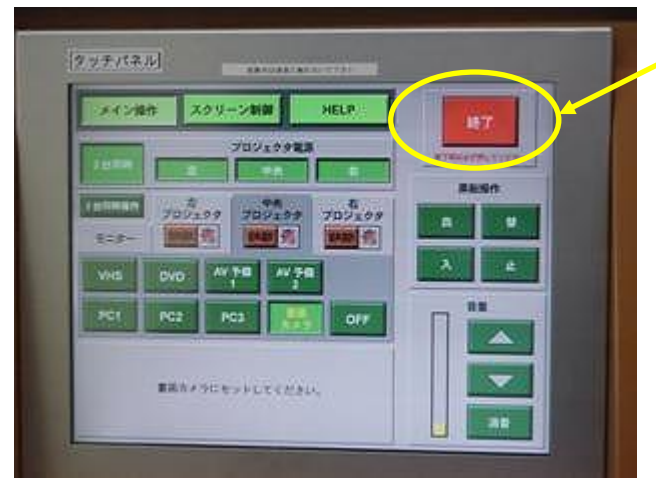

授業を終了するときに、「終了」ボタンを押してくだ さい。タッチパネルがシャットダウンを開始します。 ・ シャットダウン完了まで約1分かかります。

 ・ 放映しているビデオやDVDを一時停止するためのボタンではない点に注意してください。

授業が終了し次第、速やかに「操作卓の鍵」を講師控室へご返却ください。 また、借用したケーブル類は教場に置いたままにせず、必ず講師控室へご返却ください。